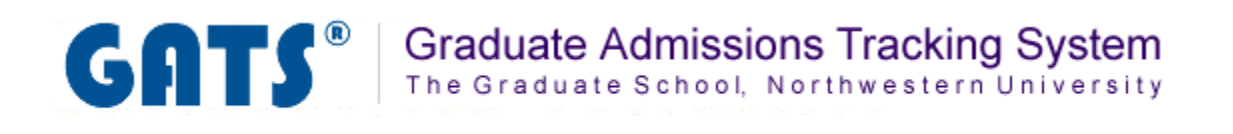

# **Reviews Tab**

**Overview: The Reviews tab** 

**Creating Faculty Reviewer Groups** 

**Assigning Reviewers/Reviewer Groups to an Applicant** 

**Managing Applicant Reviews Assigned to You** 

**Viewing and Editing Reviewer Assignments** 

The Reviews tab is where you will create and maintain faculty application reviews for your program. In this area you can perform these tasks:

- Create a faculty reviewer group
- Assign individual or groups of reviewers to an applicant
- Manage applicant reviews assigned to you
- View and edit reviewer assignments for your program

| GATS® Graduate Admissions                                                    | s Tracking System                                                                                    |
|------------------------------------------------------------------------------|----------------------------------------------------------------------------------------------------|
| Main Men                                                                     | nu Applications Admissions Reviews Messages Documents Reports System Sign out - jlt777               |
| Reviews - Mathematical M                                                     | lethods in the Social Sciences 2009/2010                                                             |
| Assign Applicants to Reviewe                                                 | ers                                                                                                  |
|                                                                              |                                                                                                    |
| Choose an applicant and the faculty member to whom you v<br>reviewer groups. | would like to assign the review from the drop-down menus and click Assign Review. You may manage the |
| Please note that the applicants are solved inst by the applic                | calons status (complete or incomplete) and men by me names.                                          |
| Select applicants                                                            | Select reviewers    Assign Review                                                                    |
|                                                                              |                                                                                                    |
| My Applicants Current Assignments                                            |                                                                                                    |
| My Applicants                                                                |                                                                                                    |

In some instances you may wish to have more than one faculty member review an application. For cases such as this, GATS has the capability of creating a reviewer group comprised of multiple faculty members in your program.

#### <u>Step 1</u>

From the Reviews tab, click on the manage the reviewer groups link.

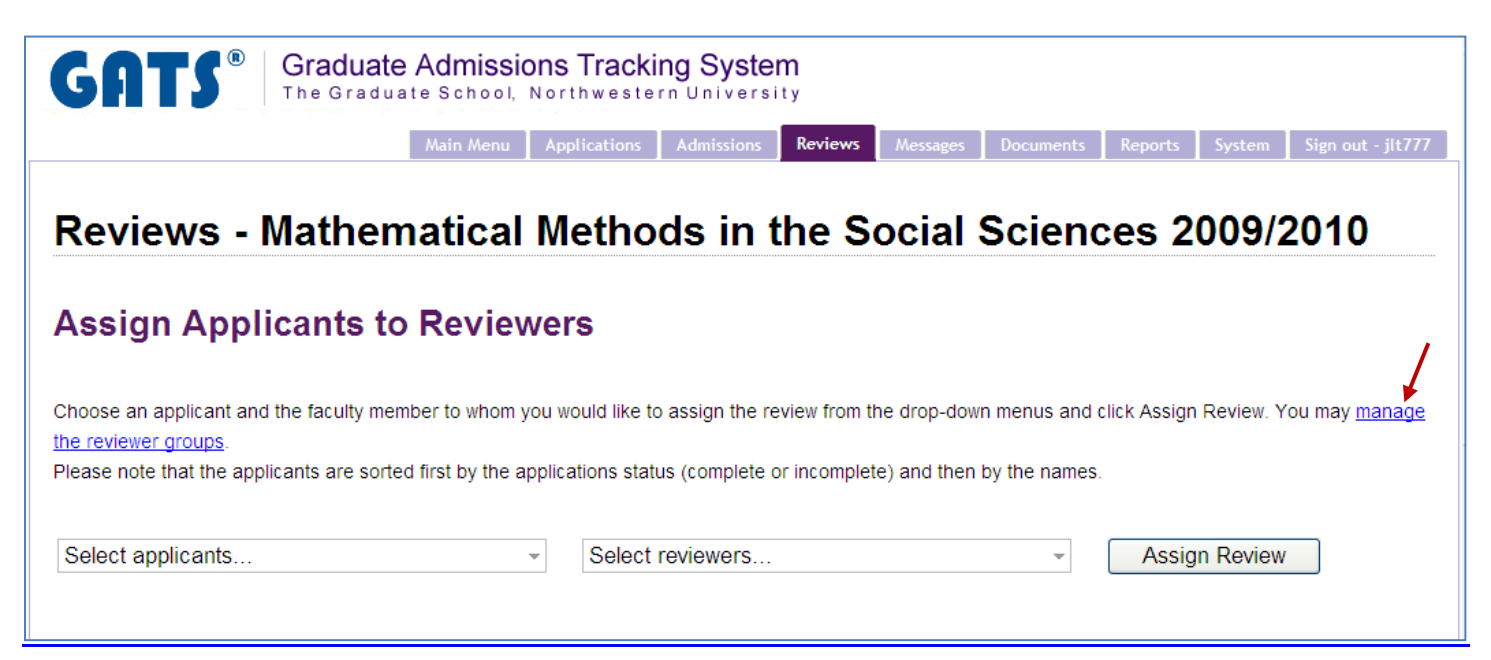

## Step 2

| A new p                | age will appear with seven                                                   | al options. Click                            | the Add New but                                           | ton.                                               |
|------------------------|------------------------------------------------------------------------------|----------------------------------------------|-----------------------------------------------------------|----------------------------------------------------|
| Mana                   | ge Groups of Revie                                                           | wers                                         |                                                           |                                                    |
| Add, mod<br>in the gro | lify or remove the groups of review<br>up will be listed in the table on the | ers from the table on<br>right where you can | the left. Upon selecting a gr<br>manage the members of th | oup from the left table, the reviewers<br>e group. |
| Revie                  | ewer groups                                                                  |                                              | •                                                         |                                                    |
| ID                     | Group Name                                                                   | Scope                                        | Description                                               |                                                    |
| 124                    | test                                                                         | Department                                   | test                                                      |                                                    |
|                        | Page 1                                                                       | of 1 🛛 🚺 10 💌                                | Yiew 1 - 1 of 1                                           |                                                    |
| Edit Se                | elected Add New Delete                                                       | Selected                                     |                                                           |                                                    |
|                        |                                                                              |                                              |                                                           |                                                    |
|                        |                                                                              |                                              |                                                           |                                                    |
| Grou                   | p members                                                                    |                                              | •                                                         |                                                    |
| Reviewe                | r                                                                            |                                              |                                                           |                                                    |
|                        | Page 1 of :                                                                  | No recor                                     | ds to viev                                                |                                                    |
| Add N                  | ew Delete Selected                                                           |                                              |                                                           |                                                    |
|                        |                                                                              |                                              |                                                           |                                                    |
| Back to re             | eviews                                                                       |                                              |                                                           |                                                    |

#### <u>Step 3</u>

A pop-up box will appear on the page. Enter a new "Group Name". The "Scope" dropdown should always be

set to "Department". You can also enter a brief description for the group. Click the **Submit** button when finished and then close the pop-up box.

| Add Record  | d 🗙                        |
|-------------|----------------------------|
| Group Name  | Another test group         |
| Scope       | Department 🐱               |
| Description | This is another test group |
| <           |                            |
|             | Submit Cancel              |

The faculty group you created now appears in the "Reviewer Groups" area.

| Revie   | ewer groups              |            | ۲                          |
|---------|--------------------------|------------|----------------------------|
| ID      | Group Name               | Scope      | Description                |
| 161     | Another test group       | Department | This is another test group |
| 124     | test                     | Department | test                       |
|         | Page 1                   | of 1 🛛 🚺 🔽 | View 1 - 2 of 2            |
| Edit Se | elected Add New Delete S | elected    |                            |

#### <u>Step 4</u>

Once the group has been created, you can add "Group members" (faculty reviewers) to the newly created group. Highlight the group you would like to add members to by clicking on its row. The "Group members" grid is now active. Click the Add New button in the "Group members" area.

| Revie   | ewer groups              |               | •                          |
|---------|--------------------------|---------------|----------------------------|
| ID      | Group Name               | Scope         | Description                |
| 161     | Another test group       | Department    | This is another test group |
| 124     | test                     | Department    | test                       |
|         | Page 1                   | of 1 🛛 🚺 10 💟 | View 1 - 2 of 2            |
| Edit Se | elected Add New Delete S | elected       |                            |
| Grou    | p membe <del>rs</del>    |               | 0                          |
| Reviewe | r                        |               |                            |
|         | Page 1 of 1              | No record     | ds to viev                 |
| Add No  | ew Delete Selected       |               |                            |

#### <u>Step 5</u>

A pop-up window will appear. Select the reviewer you would like to add from the dropdown list, the click the

Submit button (the reviewer's name will now appear in the "Group members" area).

Note: In order for a reviewer's name to appear in the drop down list, they must first be provisioned as a reviewer in the Systems tab. See the Systems Tab document for instructions on adding a faculty reviewer to GATS.

| Add Recor | d         |        | ×      |
|-----------|-----------|--------|--------|
| Reviewer  | Doe, John | ~      |        |
|           |           | Submit | Cancel |
|           |           |        |        |

After you hit "Submit", the faculty reviewer's name will appear in the Group Members area. Now you can add additional reviewers or close the pop-up box.

| Group members           | •                      |
|-------------------------|------------------------|
| Reviewer                |                        |
| Doe, John               |                        |
| Page                    | 1 of 1 View 1 - 1 of 1 |
| Add New Delete Selected |                        |

#### <u>Step 1</u>

In the Reviews Tab, select one or more applicants from the "Select applicants..." dropdown list.

| Assign Applicants to Revie                                                                                                    | we                | rs                                       |                                                 |                                                  |
|----------------------------------------------------------------------------------------------------|-------------------|------------------------------------------|-------------------------------------------------|--------------------------------------------------|
| Choose an applicant and the faculty member to whor<br>the reviewer groups.<br>Please note that the applicants are sorted first by the                                                                                                    | n you w<br>applic | would like to assign the review from the | e drop-down menus and<br>) and then by the name | click Assign Review. You may <u>manage</u><br>s. |
| 2 applicants selected         □ Brady, Greg : incomplete - 2 reviewer(s)         □ Clouse, George : incomplete - 2 reviewer(s)         ☑ Costner, Kevin : incomplete - 0 reviewer(s)         ☑ Do, Scooby : incomplete - 2 reviewer(s)         □ Geller, Monica : incomplete - 0 reviewer(s)         □ Green, Rachel : incomplete - 0 reviewer(s) |                   | Select reviewers                         | Y                                               | Assign Review                                    |

#### <u>Step 2</u>

Select one or more reviewers and/or reviewer groups from the "Select reviewers..." dropdown list.

Note: In order for a reviewer's name to appear in the drop down list, they must first be provisioned as a reviewer in the Systems tab. See the Systems Tab document for instructions on adding a faculty reviewer to GATS.

| Assign Applicants to                                                                                                    | Reviewers                                                                                                    |                                                                                       |
|----------------------------------------------------------------------------------------------------|----------------------------------------------------------------------------------------------------|---------------------------------------------------------------------------------------|
| Choose an applicant and the faculty memb<br><u>the reviewer groups</u> .<br>Please note that the applicants are sorted t | er to whom you would like to assign the review from the dro<br>first by the applications status (complete or incomplete) an | op-down menus and click Assign Review. You may <u>manage</u><br>id then by the names. |
| Select applicants                                                                                                    | <ul> <li>         I reviewers selected         □ GROUP - Test Group         ☑ GROUP - Another Test Group     </li> </ul>    | Assign Review                                                                         |

#### Step 3

Click the Assign Review button when finished. This new assignment will now be visible to the assigned reviewers when they login to GATS. You can also view the assignments in the Curent Assignments tab within the Reviews tab (see page 9 of this document).

If you have applicants assigned to you for review, you will see them listed in the My Applicants tab in the Reviews tab. As a reviewer, you are responsible for completing an application review for all applicants assigned to you. To review an application, follow these steps:

#### Step 1

Click on the applicant name that you would like to review.

| My Applicants Cu | rrent Assignments         |                                 |                    |                        |                   |                 |
|------------------|---------------------------|---------------------------------|--------------------|------------------------|-------------------|-----------------|
| My Applic        | ants<br>irperson assigned | the following applicants to you | for review:        |                        |                   |                 |
| Applicant Name\$ | Date Assigned             | Date Application Complete \$    | My Review Score \$ | My Review Complete? \$ | Other Reviewers\$ | Average Score\$ |
| Brady, Greg      | 2010-08-11                |                                 |                    | No                     |                   |                 |
| Geller, Monica   | 2010-08-11                |                                 |                    | No                     | Doe (No)          |                 |

#### <u>Step 2</u>

This opens the Applicant Review page. Click on the 🗄 next to any of the application headers you wish to view or check the Expand All box to see all available applicant information.

| Α | pplicant Review: Greg       | ) Brady         |
|---|-----------------------------|-----------------|
|   | Expand All                  |                 |
| Ħ | Administrative Notes (Edit) | ⊞ Review Notes  |
| Ħ | Personal Data               | ⊞ Review Score  |
| Ħ | Application Information     |                 |
| Ħ | Documents                   | Reviewer notes: |
| Ħ | Standardized Test Scores    |                 |
| Ħ | Financial Aid               |                 |
| Ħ | Additional Information      |                 |

#### <u>Step 3</u>

Enter notes in the "Reviewer notes" text box. Then enter a value from the Score Scale in the "Overall reviewer score" text box.

*Note: The score scale is a predefined list specified by the program administrator at the beginning of the application period.* 

| Reviewer notes:                                         |
|---------------------------------------------------------|
|                                                         |
|                                                         |
|                                                         |
|                                                         |
|                                                         |
|                                                         |
|                                                         |
|                                                         |
|                                                         |
| Overall reviewer score: here                            |
| * Score scale                                           |
| 5 - Top candidate. Admit and actively pursue            |
| 4 - Very good. Admit                                    |
| 3 - Good in general, but maybe not good enough to admit |
| 2 - Not good                                            |
| 1 - Interior                                            |
| Review status:                                          |
| My review is complete                                   |
|                                                         |
|                                                         |
| Submit Review                                           |

#### Step 4

Click the "My review is complete" checkbox once you have completed your review. Then click the

Submit Review button to submit your review. Close the Applicant Review page. The review for the applicant will now be marked complete in the My Applicants tab.

| Applicant Name\$ | Date Assigned | Date Application Complete \$ | My Review Score \$ | My Review Complete? \$ | Other Reviewers\$ | Average Score¢ |
|------------------|---------------|------------------------------|--------------------|------------------------|-------------------|----------------|
| Geller, Monica   | 2010-08-11    |                              |                    | No                     | Doe (No)          |                |
| Brady, Greg      | 2010-08-11    |                              | 2                  | Yes 🗲 🗕                |                   | 2.00           |

# Viewing and Editing Reviewer Assignments

There may be times when you need to remove a reviewer/applicant assignment. Follow the steps below to "Unassign" a reviewer from an applicant:

#### <u>Step 1</u>

Click the Current Assignments tab in the Reviewers tab.

### <u>Step 2</u>

There are three options to search for reviewer assignments: "Reviewer Last Name", "Applicant Last Name",

or "List All". Choose your search preference and click the Search button.

| My Applicants Current Assignments                                                                                                    |  |  |  |  |  |  |
|----------------------------------------------------------------------------------------------------|--|--|--|--|--|--|
| Current Assignments                                                                                                    |  |  |  |  |  |  |
| You can search already assigned reviews by applicant's or reviewer's last name. Or you may list all the currently assigned reviews. Click a heading to re-sort the list. |  |  |  |  |  |  |
| Reviewer Last Name       starts with         Reviewer Last Name       Search         Applicant Last Name       List All                                                  |  |  |  |  |  |  |

#### <u>Step 3</u>

Your search results will display. Click the <u>Unassign</u> link next to the assignment you would like to remove. A pop-up box will appear to confirm that this is the action you wish to perform. Click Ok to proceed.

| Reviewer 🗢  | Applicant Name        | \$<br>Date Assigned 🗢 | Review Complete? \$ | Score | \$<br>Action +  | • |
|-------------|-----------------------|-----------------------|---------------------|-------|-----------------|---|
| Doe, John   | <u>Geller, Monica</u> | August 11, 2010       | No                  |       | <u>Unassign</u> |   |
| Doe, John   | Clouse, George        | August 11, 2010       | No                  |       | <u>Unassign</u> |   |
| Smith, Jane | Clouse, George        | August 11, 2010       | No                  |       | <u>Unassign</u> |   |
| Doe, John   | Do, Scooby            | August 11, 2010       | No                  |       | <u>Unassign</u> |   |
| Doe, John   | <u>Green, Rachel</u>  | August 11, 2010       | No                  |       | <u>Unassign</u> |   |

| The pa | ige at https://nugats.northwestern.edu says: 🛛 🛛 🔀                                                                                                    |
|--------|----------------------------------------------------------------------------------------------------|
| 3      | Are you sure you want to unassign this review? The system will also permanently delete any notes<br>or scores entered by this reviewer. This action cannot be undone. |
|        | OK Cancel                                                                                                    |

# <u>Step 4</u>

"Success" will appear in the Action column. The next time the page is refreshed, this assignment will no longer appear on the list of Current Assignments.

| Reviewer \$ | Applicant Name       | Date Assigned 🔶 | Review Complete? | ¢ So | core | <b>≑</b> Ac | tion          | ¢ |
|-------------|----------------------|-----------------|------------------|------|------|-------------|---------------|---|
| Doe, John   | Geller, Monica       | August 11, 2010 | No               |      |      | SU          | ICCESS        |   |
| Doe, John   | Clouse, George       | August 11, 2010 | No               |      |      | Un          | <u>assign</u> |   |
| Smith, Jane | Clouse, George       | August 11, 2010 | No               |      |      | <u>Un</u> ; | <u>assign</u> |   |
| Doe, John   | Do, Scooby           | August 11, 2010 | No               |      |      | Un          | <u>assign</u> |   |
| Doe, John   | <u>Green, Rachel</u> | August 11, 2010 | No               |      |      | <u>Un</u> ; | <u>assign</u> |   |